# AWS で GWLB を使用して North-South トラ フィックを検査する Threat Defense Virtual の Auto Scale ソリューションの展開

初版: 2023年6月1日

### はじめに

本書では、AWS で GWLB を使用して North-South トラフィックを検査する Threat Defense Virtual の Auto Scale ソリューションの展開方法について説明します。

# AWS で GWLB を使用して North-South トラフィックを検査する Threat Defense Virtual Auto Scale ソリューションの設定方法

Auto Scale ソリューションを使用すると、トラフィック検査用にホストされている Threat Defense Virtual インスタンスのグループの展開、スケーリング、および管理ができます。トラフィックは、パフォーマンスまたは使用容量に応じて、単一または複数の Threat Defense Virtual インスタンスに分散されます。

GWLB は、内部および外部で生成されたトラフィックを管理する単一のエントリおよびエグ ジットポイントとして機能し、トラフィック負荷に基づいて Threat Defense Virtual インスタン スの数をリアルタイムでスケールアップまたはスケールダウンします。

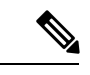

(注) この導入例で使用されているパラメータ値はサンプル値です。要件に応じて各値を変更します。

# トポロジの例

このトポロジの例は、インバウンドおよびアウトバウンドのネットワークトラフィックフロー が GWLB を介して Threat Defense Virtual インスタンスに分散され、アプリケーション VPC に ルーティングされてから、逆方向にルーティングされる方法を示しています。

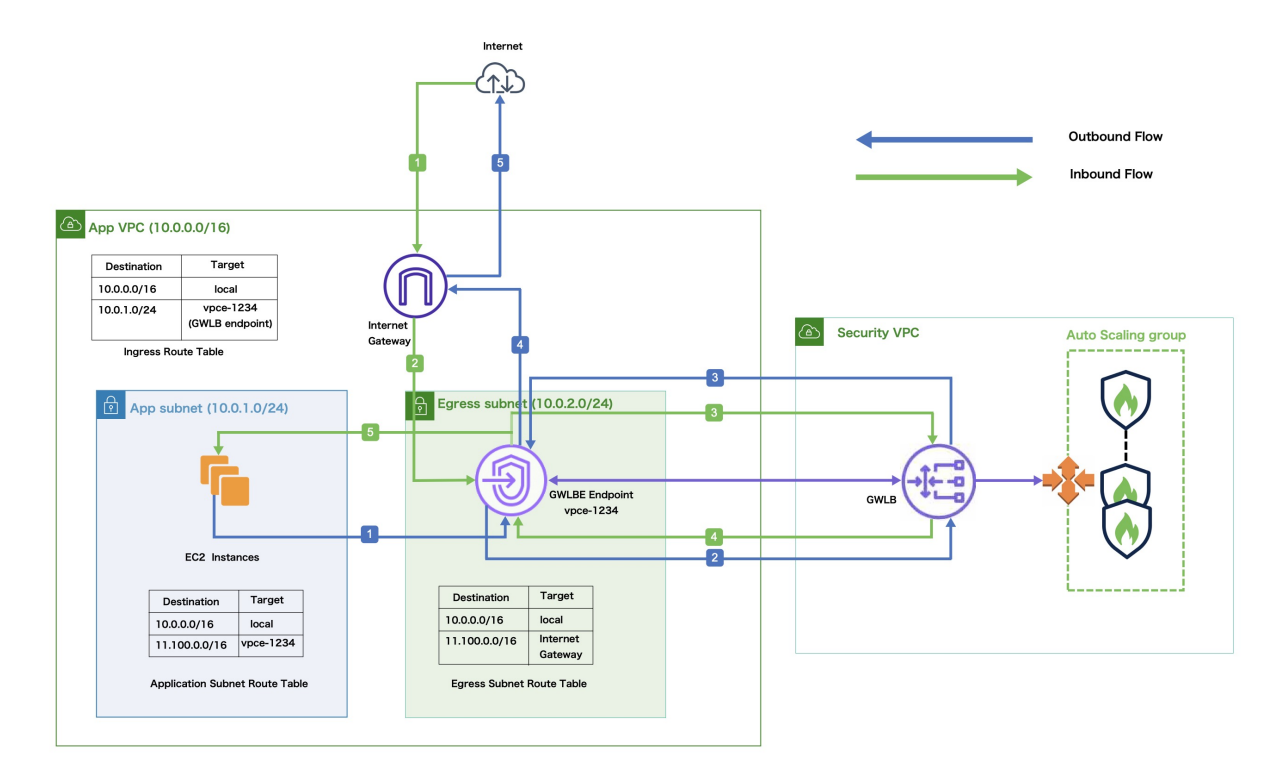

#### 図 1: GWLB を使用した Threat Defense Virtual Auto Scale ソリューション

| インバウンドトラフィック検査  |                                                                                                    |
|-----------------|----------------------------------------------------------------------------------------------------|
| 1               | インターネットゲートウェイ(IGW)が、インターネットからトラフィックを受信<br>します。                                                                                          |
| 2               | トラフィックが、入力ルートテーブルのルートに従ってゲートウェイロードバラン<br>サのエンドポイント (GWLBe) にルーティングされます。                                                                 |
| 3               | GWLBeが、セキュリティ仮想プライベートクラウド(VPC)のエンドポイントサー<br>ビスに接続されます。GWLBが受信したトラフィックをカプセル化し、検査のため<br>に Threat Defense Virtual Auto Scaling グループに転送します。 |
| 4               | Auto Scaling グループによって検査されたトラフィックが GWLB に返されてから<br>GWLB エンドポイントに返されます。                                                                   |
| 5               | GWLBエンドポイントが、アプリケーションサブネット内のリソースにルーティン<br>グされるアプリケーション VPC にトラフィックを転送します。                                                               |
| アウトバウンドトラフィック検査 |                                                                                                    |

アプリケーションサブネットリソースからのトラフィックが、同じVPC内のGWLBe 1 にルーティングされます。

| アウトバウンドトラフィック検査 |                                                                                                    |  |
|-----------------|----------------------------------------------------------------------------------------------------|--|
| 2               | GWLBe が、セキュリティ VPC のエンドポイントサービスに接続されます。GWLB<br>が受信したトラフィックをカプセル化し、検査のために Auto Scaling グループに転<br>送します。 |  |
| 3               | Auto Scaling グループによって検査されたトラフィックが GWLB に返されてから<br>GWLBe に返されます。                                       |  |
| 4               | 送信元 VPC に到着したトラフィックが、出力サブネットルートテーブルで定義されたルートに従って IGW に転送されます。                                         |  |
| 5               | IGW がトラフィックをインターネットに送信します。                                                                            |  |

# エンドツーエンドの手順

次のフローチャートは、Amazon Web Services (AWS) に GWLB を使用して Threat Defense Virtual Auto Scale ソリューションを展開するワークフローを示しています。

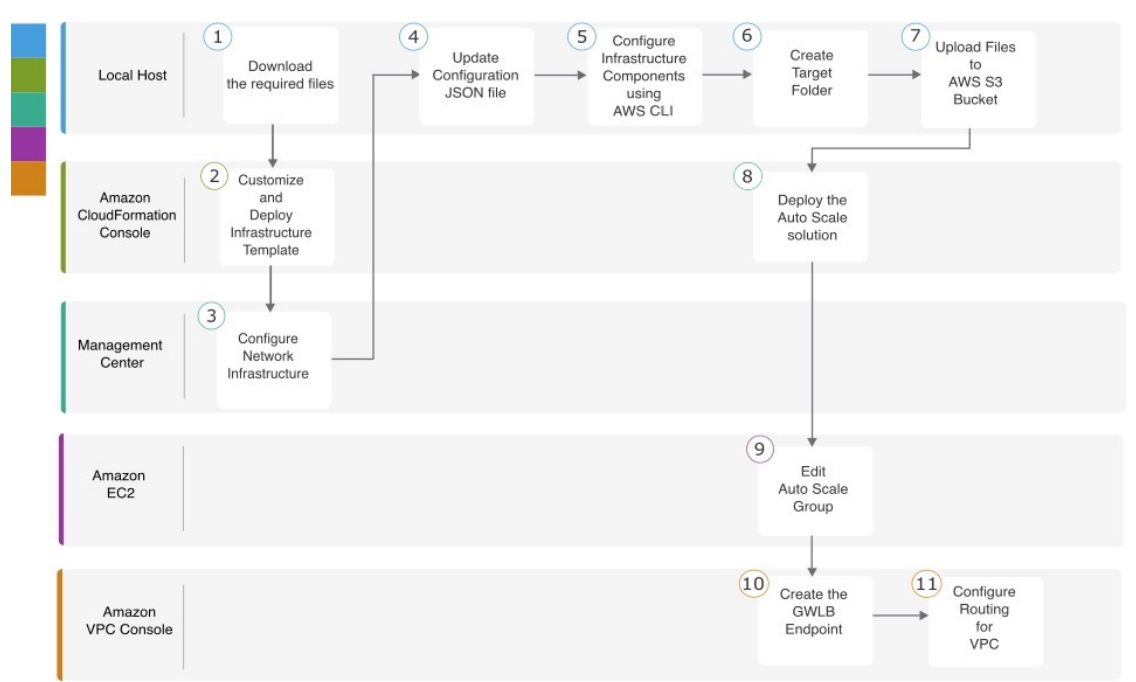

|   | ワークスペース                                             | 手順                                                          |
|---|-----------------------------------------------------|-------------------------------------------------------------|
| 1 | ローカルホスト                                             | 前提条件                                                        |
| 2 | Amazon CloudFormation $\exists \gamma \gamma - \mu$ | Amazon CloudFormation コンソール:インフラストラク<br>チャ テンプレートのカスタマイズと展開 |

|    | ワークスペース                                             | 手順                                                                                          |
|----|-----------------------------------------------------|---------------------------------------------------------------------------------------------|
| 3  | Management Center                                   | Management Center: Threat Defense Virtualの Management<br>Center でのネットワーク インフラストラクチャの設定      |
| 4  | ローカルホスト                                             | ローカルホスト:設定 JSON ファイルの更新                                                                     |
| 5  | ローカルホスト                                             | ローカルホスト:ローカルホストでのAWSCLIを使用<br>したインフラストラクチャ コンポーネントの設定                                       |
| 6  | ローカルホスト                                             | ローカルホスト: target フォルダの作成                                                                     |
| 7  | ローカルホスト                                             | ローカルホスト: Amazon S3 バケットへの AWS GWLB<br>Auto Scale ソリューション展開ファイルのアップロード                       |
| 8  | Amazon CloudFormation $\exists \gamma \gamma - \mu$ | Amazon CloudFormation コンソール:GWLBを使用した<br>Threat Defense Virtual の Auto Scale ソリューションの展<br>開 |
| 9  | Amazon EC2 コンソール                                    | Amazon EC2 コンソール: Auto Scale グループのインス<br>タンス数の編集                                            |
| 10 | Amazon VPC コンソール                                    | GWLB エンドポイントの作成                                                                             |
| 11 | Amazon VPC コンソール                                    | カスタマー VPC のルーティングの設定                                                                        |

# 前提条件

- GitHub から lambda-python-files フォルダをダウンロードします。このフォルダには、次のファイルが含まれています。
  - Lambda レイヤの作成に使用される Python (.py) ファイル。
  - 必要に応じて、スタティックルートを追加し、ネットワークパラメータをカスタマイズするために使用される configuration.json ファイル。
- GitHub から次の CloudFormation テンプレートをダウンロードします。
  - Infrastructure\_gwlb.yaml: AWS 環境のコンポーネントをカスタマイズするために使用されます。
  - **deploy\_ngfw\_autoscale\_with\_gwlb.yaml**: GWLB ソリューションを使用して AWS Auto Scale を展開するために使用されます。
- (任意)可能な場合は、テンプレートパラメータの値を収集します。収集すると、AWS 管理コンソールでテンプレートを展開するときに、値をすばやく簡単に入力できます。

# Amazon CloudFormation コンソール:インフラストラクチャ テンプ レートのカスタマイズと展開

インフラストラクチャテンプレートをカスタマイズして展開するには、この項に記載されている手順を実行します。

- ステップ1 AWS 管理コンソールで、[サービス (Services)]>[管理とガバナンス (Management and Governance)]>[CloudFormation]の順に選択し、[スタックの作成 (Create stack)]>[新しい リソースを使用 (標準) (With new resources (standard))]の順にクリックします。
- ステップ2 [テンプレートファイルのアップロード(Upload a template file)]を選択し、[ファイルの選択 (Choose file)]をクリックして、ファイルをダウンロードしたフォルダから infrastructure\_gwlb.yaml を選択します。
- **ステップ3** [次へ (Next)]をクリックします。
- **ステップ4** [スタックの詳細の指定(Specify stack details)]ページで、スタックの名前を入力します。
- ステップ5 Infrastructure\_gwlb.yaml テンプレートの入力パラメータの値を指定します。

| パラメータ                  | 值                               |
|------------------------|---------------------------------|
| ポッドの設定                 |                                 |
| ポッド名                   | infrastructure                  |
| ポッド番号                  | 1                               |
| S3 バケット名               | demo-us-bkt                     |
| VPC CIDR               | 20.0.0/16                       |
| 可用性ゾーンの数               | 2                               |
| ListOfAzs (可用性ゾーンのリスト) | us-west-1a,us-west-1b           |
| 管理サブネットの名前             | MgmtSubnet-1,MgmtSubnet-2       |
| MgmtSubnetCidrs        | 20.1.250.0/24,20.1.251.0/24     |
| 内部サブネットの名前             | InsideSubnet-1,InsideSubnet-2   |
| InsideSubnetCidrs      | 20.1.100.0/24,20.1.101.0/24     |
| 外部サブネットの名前             | OutsideSubnet-1,OutsideSubnet-2 |
| OutsideSubnetCidrs     | 20.1.200.0/24,20.1.201.0/24     |
| Lambda サブネットの名前        | LambdaSubnet-1,LambdaSubnet-2   |

| パラメータ             | 値                         |
|-------------------|---------------------------|
| Lambda サブネット CIDR | 20.1.50.0/24,20.1.51.0/24 |

**ステップ6** [Next] をクリックします。

- **ステップ7** [スタックオプションの設定(Configure Stack Options)]ウィンドウで[次へ(Next)]をクリッ クします。
- **ステップ8** [確認 (Review)]ページで設定を確認して確定します。
- **ステップ9** [スタックの作成 (Create Stack)]をクリックして **infrastructure\_gwlb.yaml** テンプレートを展開し、スタックを作成します。
- ステップ10 展開が完了したら [出力(Outputs)] に移動し、S3 バケット名を書き留めます。

# Management Center: Threat Defense Virtual の Management Center で のネットワーク インフラストラクチャの設定

登録済み Threat Defense Virtual の Management Center で、オブジェクト、デバイスグループ、 ヘルスチェックポート、およびアクセスポリシーを作成および設定します。

### ホストオブジェクトの作成

- ステップ1 Management Center にログインします。
- ステップ2 [オブジェクト(Objects)]>[オブジェクト管理(Object Management)]を選択します。
- **ステップ3** オブジェクト タイプのリストから [ネットワーク (Network)]を選択します。
- ステップ4 [ネットワークを追加 (Add Network)]ドロップダウンメニューで、[オブジェクトの追加 (Add Object)]を選択します。
- ステップ5 [名前 (Name)]: aws-metadata-server と入力します。
- ステップ6 説明を入力します。
- **ステップ7** [ネットワーク (Network)]フィールドで [ホスト (Host)]オプションを選択し、IPv4 アドレス: 169.254.169.254 を入力します。
- ステップ8 [保存 (Save)] をクリックします。

#### ポートオブジェクトの作成

手順

- ステップ1 Management Center にログインします。
- ステップ2 [オブジェクト(Objects)]>[オブジェクト管理(Object Management)]を選択します。
- ステップ3 オブジェクトタイプのリストから [ポート (Port)]を選択します。
- ステップ4 [ポートの追加(Add Port)] ドロップダウンメニューで、[オブジェクトの追加(Add Object)] を選択します。
- **ステップ5** [名前 (Name)]: test-port-object と入力します。
- ステップ6 [プロトコル (Protocol)]を選択します。[ホスト (Host)]オブジェクトタイプに入力したプロトコルを選択する必要があります。選択したプロトコルに応じて、[ポート (Port)]で制限します。
- ステップ7 8080 と入力します。ここで入力するポート番号は、要件に応じてカスタマイズできます。
  - (注) [すべて(All)]のプロトコルと一致させることを選択した場合は、[その他(Other)]
     ドロップダウンリストを使用して、ポートでオブジェクトを制限する必要があります。

ステップ8 [保存 (Save)]をクリックします。

### セキュリティゾーンおよびインターフェイス グループ オブジェクトの作成

- ステップ1 [オブジェクト (Objects)]>[オブジェクト管理 (Object Management)]を選択します。
- ステップ2 オブジェクトタイプのリストから、[インターフェイス (Interface)]を選択します。
- ステップ3 [追加(Add)]>[セキュリティゾーン(Security Zone)]の順にクリックするか、[追加(Add)]> [インターフェイスグループ(Interface Group)]の順にクリックします。
- **ステップ4** [名前 (Name)]: **Inside-sz/Outside-sz** と入力します。
- **ステップ5** [インターフェイス タイプ (Interface Type)]を選択します。
- ステップ6 [デバイス (Device)]>[インターフェイス (Interfaces)]>ドロップダウンリストから、追加 するインターフェイスを含むデバイスを選択します。
- ステップ7 セキュリティゾーンを作成または編集すると、[デバイス (Device)]>[インターフェイス (Interfaces)]>ドロップダウンリストに、高可用性デバイスのクラスタ名が表示されます。 追加するインターフェイスを含むクラスタを選択します。
- **ステップ8** 1つ以上のインターフェイスを選択します。
- **ステップ9** [追加(Add)]をクリックして、選択したインターフェイス(デバイス別にグループ化済み) を追加します。

ステップ10 [保存 (Save)]をクリックします。

### デバイスグループの追加

Management Center を使用すると、デバイスをグループ化して、複数のデバイスへのポリシーの展開や更新のインストールを簡単に実行できます。グループに属するデバイスのリストは、 展開または縮小表示できます。

#### 手順

- ステップ1 [デバイス (Devices)]>[デバイス管理 (Device Management)]の順に選択します。
- ステップ2 [追加(Add)]ドロップダウンメニューから、[グループの追加(Add Group)]を選択します。
- **ステップ3** 既存のグループを編集するには、編集するグループの[編集(Edit)](編集アイコン)をクリックします。
- **ステップ4** [名前 (Name)]: aws-ngfw-autoscale-dg と入力します。
- ステップ5 [使用可能なデバイス(Available Devices)]から、デバイスグループに追加するデバイスを1 つ以上選択します。複数のデバイスを選択する場合は、CtrlまたはShiftを押しながらクリック します。
- **ステップ6** [追加(Add)] をクリックして、選択したデバイスをデバイス グループに追加します。
- ステップ7 [OK] をクリックして、デバイス グループを追加します。

#### ヘルスチェックプローブのポート 443(HTTP)の有効化

ヘルスチェックプローブにポート443 (HTTP)を使用している場合は、次の手順を実行して、 ヘルスチェックプローブのポートを有効にします。

- ステップ1 [デバイス (Devices)]>[プラットフォーム設定 (Platform Settings)]>[HTTPアクセス (HTTP Access)]の順に選択します。
- ステップ2 [HTTPサーバーの有効化 (Enable HTTP Server)] チェックボックスをオンにします。
- **ステップ3** [ポート (Port)]フィールドに、443 と入力します。
- ステップ4 [+ Add] をクリックします。
- ステップ5 ドロップダウンリストから関連する [IPアドレス (IP Address)]を選択します。
- **ステップ6** [使用可能なゾーン/インターフェイス(Available Zones/Interfaces)]ウィンドウで、GWLBまた は外部サブネットに接続されている外部インターフェイスを選択します。
- ステップ7 [追加(Add)]をクリックして、選択したインターフェイスを[選択したゾーン/インターフェ イス(Selected Zones/Interfaces)]ウィンドウに追加します。

ステップ8 [OK] をクリックします。 ステップ9 [保存 (Save)]をクリックします。

### 基本的なアクセス コントロール ポリシーの作成

新しいアクセス コントロール ポリシーを作成すると、そのポリシーにデフォルトのアクショ ンと設定が含まれます。ポリシーを作成すると、要件に合わせてポリシーを調整できるよう、 すぐに編集セッションに移行します。

手順

- ステップ1 [ポリシー (Policies)]>[アクセス制御 (Access Control)]を選択します。
- ステップ2 [新しいポリシー (New Policy)]をクリックします。
- ステップ3 一意の名前 (aws-access-policy) と説明を入力します。
- **ステップ4** 最初の[デフォルトアクション (Default Action)]:[すべてのトラフィックをブロック (Block all traffic)]を指定します。
- ステップ5 [保存 (Save)]をクリックします。
- ステップ6 作成した新しいポリシーの [編集(Edit)] アイコンをクリックします。
- ステップ7 [ルールの追加(Add Rule)]をクリックします。
- ステップ8 次のパラメータを設定します。
  - •名前:inside-to-outside
  - 挿入: into Mandatory
  - アクション: Allow
  - ・送信元ゾーンと宛先ゾーンを追加します。

ステップ9 [適用 (Apply)]をクリックします。

### ローカルホスト:設定 JSON ファイルの更新

**configuration.json** ファイルは、GitHub からダウンロードした **lambda\_python\_files** フォルダに あります。Management Center で設定したパラメータを使用して、**configuration.json** ファイル のパラメータを更新します。

configuration.json ファイル内のスクリプトは次のとおりです。

"licenseCaps": ["BASE", "MALWARE", "THREAT"], // Management center virtual licenses "fmcIpforDeviceReg": "DONTRESOLVE", // Management center virtual IP address "RegistrationId": "cisco", // Registration ID used while configuring the manager in the Threat defense virtual

"NatId": "cisco", // NAT ID used while configuring the manager in the Threat defense

```
virtual
  "fmcAccessPolicyName": "aws-access-policy", // Access policy name configured in the
Management center virtual
  "fmcInsideNicName": "inside", //Threat defense virtual inside interface name
  "fmcOutsideNicName": "outside", //Threat defense virtual outside interface name
  "fmcInsideNic": "GigabitEthernet0/0", // Threat defense virtual inside interface NIC
Name - GigabitEthernet for c4 instance types, and TenGigabitEthernet for c5 instance
types)
  "fmcOutsideNic": "GigabitEthernet0/1", // Threat defense virtual outside interface NIC
Name - GigabitEthernet for c4 instance types, and TenGigabitEthernet for c5 instance
tvpes
  "fmcOutsideZone": "Outside-sz", //Outside Interface security zone name that is set in
 the Management center virtual
 "fmcInsideZone": "Inside-sz", //Inside Interface security zone name that is set in the
 Management center virtual
  "interfaceConfig": [
    {
      "managementOnly": "false",
      "MTU": "1500",
      "securityZone": {
        "name": "Inside-sz"
      },
      "mode": "NONE",
      "ifname": "inside",
      "name": "GigabitEthernet0/0"
    },
    {
      "managementOnly": "false",
      "MTU": "1500",
      "securityZone":
        "name": "Outside-sz"
      },
      "mode": "NONE",
      "ifname": "outside",
      "name": "GigabitEthernet0/1"
    }
  ], // Interface-related configuration
  "trafficRoutes": [
    {
      "interface": "inside",
      "network": "any-ipv4",
      "gateway": "",
      "metric": "1"
   // This traffic route is used for the Threat defense virtual instance's health check
}
```

# ローカルホスト:ローカルホストでの AWS CLI を使用したインフ ラストラクチャコンポーネントの設定

テンプレートでは、Threat Defense Virtual および Management Center の Lambda レイヤと暗号化 されたパスワードは作成されません。次の手順を使用して、各コンポーネントを設定します。 AWS CLI の詳細については、「AWS コマンドラインインターフェイス」を参照してください。

#### 手順

ステップ1 Lambda レイヤ zip ファイルを作成します。

Linux ホストに Python フォルダを作成し、Lambda レイヤを作成します。

- a) Linux ホストに Python フォルダ(Ubuntu 22.04 など)を作成します。
- b) Linux ホストに Python 3.9 をインストールします。以下に、Python 3.9 をインストールする ためのサンプルスクリプトを示します。

```
$ sudo apt update
$ sudo apt install software-properties-common
$ sudo add-apt-repository ppa:deadsnakes/ppa
$ sudo apt install python3.9
$ sudo apt install python3-virtualenv
$ sudo apt install zip
$ sudo apt-get install python3.9-distutils
$ sudo apt-get install python3.9-dev
$ sudo apt-get install python3.9-dev
$ sudo apt-get install libfi-dev
```

c) Linux 環境で Lambda レイヤ zip ファイル (autoscale\_layer.zip) を作成します。このファイ ルは、Lambda 関数に不可欠な Python ライブラリを提供します。

次のスクリプトを実行して、autoscale\_layer.zip ファイルを作成します。

```
#!/bin/bash
mkdir -p layer
mkdir -p python
virtualenv -p /usr/bin/python3.9 ./layer/
source ./layer/bin/activate
pip3 install attrs==23.1.0
pip3 install bcrypt==3.2.2
pip3 install certifi==2022.12.7
pip3 install cffi==1.15.1
pip3 install chardet==3.0.4
pip3 install cryptography==2.9.1
pip3 install idna==2.10
pip3 install jsonschema==3.2.0
pip3 install paramiko==2.7.1
pip3 install pycparser==2.21
pip3 install pycryptodome==3.15.0
pip3 install PyNaCl==1.5.0
pip3 install pyrsistent==0.19.3
pip3 install requests==2.23.0
pip3 install scp==0.13.2
pip3 install six==1.16.0
pip3 install urllib3==1.25.11
echo "Copy from ./layer directory to ./python\n"
cp -r ./layer/lib/python3.9/site-packages/* ./python/
zip -r autoscale layer.zip ./python
```

autoscale\_layer.zip ファイルを作成したら、GitHub からダウンロードした
 lambda-python-files フォルダに autoscale\_layer.zip ファイルをコピーします。

**ステップ2** (任意)Threat Defense Virtual および Management Center の暗号化パスワードを作成します。

Infrastructure\_gwlb.yaml テンプレートファイルに KMS ARN 値が入力されている場合は、Threat Defense Virtual および Management Center で設定するパスワードを暗号化する必要があります。 AWS KMS コンソールを使用してキー ARN を特定するには、Finding the key ID and key ARN [英 語]を参照してください。ローカルホストで、次のAWSCLIコマンドを実行してパスワードを 暗号化します。
\$ aws kms encrypt --key-id <KMS-ARN> --plaintext 'MyCOmplic@tedProtectloN' { "KeyId": "KMS-ARN", "CiphertextBlob": "AQICAHgcQFAGtz/hvaxMtJvY/x/rfHnKI3clFPpSXUU7HQRnCAFwfXhXHJAHL&tcVmDqurALAAAAajBoBgkqhki G9w0BBwagWzBZAgEAMFQGCSqGSIb3DQEHATAeBglghkgBZQMEAS4wEQQM45AIkTqjSekX2mniAgEQgCcOav6Hhol +wxpWKtXY4y121d0z1P4fx0jTdosfCbPnUExmNJ4zdx8=" } CiphertextBlob の値は暗号化されたパスワードです。このパスワードは、 infrastructure\_gwlb.yamlファイルの NGFWv パスワード (Threat Defense Virtual パス ワード) または Auto Scale 自動化の FMC パスワード (Management Center パスワード) パラ メータの値として使用します。このパスワードは、CloudWatch にメトリックを公開するため

# ローカルホスト: target フォルダの作成

のFMC パスワードの値としても使用できます。

次のコマンドを使用して、Amazon S3 バケットにアップロードする必要があるファイルを含む target フォルダを作成します。

#### python3 make.py build

ローカルホストに「target」という名前のフォルダが作成されます。target フォルダには、Auto Scale ソリューションの展開に必要な zip ファイルと yaml ファイルが含まれています。

# ローカルホスト: Amazon S3 バケットへの AWS GWLB Auto Scale ソ リューション展開ファイルのアップロード

次のコマンドを使用して、target ディレクトリにあるすべてのファイルを Amazon S3 バケット にアップロードします。

\$ cd ./target

\$ aws s3 cp . s3://demo-us-bkt --recursive

# Amazon CloudFormation コンソール:GWLB を使用した Threat Defense Virtual の Auto Scale ソリューションの展開

手順

| ステップ1 | AWS 管理コンソールで、[サービス (Services)        | ]>[管理とガバナンス(Management and |
|-------|--------------------------------------|----------------------------|
|       | Governance) ]>[CloudFormation]>[スタック | (Stacks)]の順に選択し、テンプレートによっ  |
|       | て作成されたスタックをクリックします。                  |                            |

- ステップ2 [スタックの作成(Create stack)]>[新しいリソースを使用(標準)(With new resources (standard))]の順にクリックします。
- **ステップ3** [テンプレートファイルのアップロード(Upload a template file)]を選択し、[ファイルの選択 (Choose File)]をクリックして、target フォルダから *deploy\_ngfw\_autoscale\_with\_gwlb.yaml* を 選択します。
- ステップ4 [Next] をクリックします。
- ステップ5 [スタックの詳細の指定 (Specify stack details)]ページで、スタックの名前を入力します。

ステップ6 deploy\_ngfw\_autoscale\_with\_gwlb.yaml テンプレートの入力パラメータの値を指定します。

| パラメータ                         | 値                                                 |
|-------------------------------|---------------------------------------------------|
| ポッドの設定                        |                                                   |
| Auto Scale グループ名プレフィックス       | NGFWv-AutoScale                                   |
| ポッド番号                         | 1                                                 |
| Auto Scale 電子メール通知            | username@cisco.com                                |
| インフラストラクチャの詳細                 |                                                   |
| VPC ID                        | vpc-05277f76370396df4                             |
| S3 バケット名                      | demo-us-bkt                                       |
| Lambda 関数のサブネット               | subnet-0f6bbd4de47d50c6b,subnet-0672f4c24156ac443 |
| Lambda 関数のセキュリティグループ          | sg-023dfadb1e7d4b87e                              |
| 可用性ゾーンの数                      | 2                                                 |
| 可用性ゾーン                        | us-west-1a, us-west-1b                            |
| NGFWv 管理インターフェイスのサブネッ<br>トリスト | subnet-0e0bc4961de87b170                          |

スタック名: Threat-Defense-Virtual

| パラメータ                                   | 値                        |
|-----------------------------------------|--------------------------|
| NGFWv 内部インターフェイスのサブネッ<br>トリスト           | subnet-0f6acf3b548d9e95b |
| NGFWv 外部インターフェイスのサブネッ<br>トリスト           | subnet-0cc7ac70df7144b7e |
| GWLB の設定                                |                          |
| NGFWv インスタンスのヘルスチェック用<br>のポートを入力        | 22                       |
| Cisco NGFWv インスタンスの設定                   |                          |
| NGFWv インスタンスタイプ                         | C4.xlarge                |
| NGFWv インスタンス ライセンス タイプ                  | BYOL                     |
| AWS IP プールからの NGFWv のパブリッ<br>ク IP の割り当て | true                     |
| NGFWv インスタンスのセキュリティグ<br>ループ             | sg-088ae4bc1093f5833     |
| 内部の NGFWv インスタンスのセキュリ<br>ティグループ         | sg-0e0ce5dedcd9cd4f3     |
| 外部の NGFWv インスタンスのセキュリ<br>ティグループ         | sg-07dc50ff47d0c8126     |
| NGFWv AMI-ID                            | ami-00faf58c7ee8d11e1    |
| KMS マスターキー ARN(条件付き)                    |                          |
| NGFWv パスワード                             | W1nch3sterBr0s           |
| FMC 自動化の設定                              |                          |
| FMC ホスト IP アドレス                         | 3.38.137.49              |
| Auto Scale 自動化の FMC ユーザー名               | autoscaleuser            |
| Auto Scale 自動化の FMC パスワード               | W1nch3sterBr0s           |
| FMC デバイスグループ名                           | aws-ngfw-autoscale-dg    |
| FMCvライセンスのパフォーマンス階層の<br>値               | FTDv20                   |

| パラメータ                                   | 値              |
|-----------------------------------------|----------------|
| FMC デバイスグループメトリックの公開<br>の設定             |                |
| FMC からのカスタムメトリックの公開                     | TRUE           |
| CloudWatch にメトリックを公開するため<br>の FMC ユーザー名 | metricuser     |
| CloudWatch にメトリックを公開するため<br>の FMC パスワード | W1nch3sterBr0s |
| スケーリングの設定                               |                |
| 下限および上限 CPU しきい値                        | 10,70          |
| 下限および上限メモリしきい値                          | 40、70          |

- ステップ7 [スタックオプションの設定(Configure Stack Options)]ウィンドウで[次へ(Next)]をクリックします。
- ステップ8 [確認 (Review)] ページで設定を確認して確定します。
- **ステップ9** [スタックの作成(Create Stack)]をクリックして *deploy\_ngfw\_autoscale\_with\_gwlb.yaml* テンプ レートを展開し、スタックを作成します。

これで、GWLB を使用して Threat Defense Virtual 用の Auto Scale ソリューションを設定するために必要な両方のテンプレートの展開が完了しました。

# Amazon EC2 コンソール: Auto Scale グループのインスタンス数の 編集

デフォルトでは、Auto Scale グループの Threat Defense Virtual インスタンスの最小数と最大数 はそれぞれ 0 と 2 に設定されています。要件に応じて各値を変更します。

- **ステップ1** AWS 管理コンソールで、[サービス (Services)]>[コンピューティング (Compute)]>[EC2] の順に選択し、[Auto Scalingグループ (Auto Scaling Groups)]をクリックします。
- ステップ2 作成した Auto Scaling グループを選択し、[編集(Edit)]をクリックして、要件に応じて[必要な容量(Desired capacity)]、[最小容量(Minimum capacity)]、[最大容量(Maximum capacity)]
   フィールドの値を変更します。各値は、Auto Scaling 機能のために起動する Threat Defense Virtual インスタンスの数に対応します。[必要な容量(Desired capacity)]を、最小容量値と最大容量値の範囲内の値に設定します。

ステップ3 [更新 (Update)]をクリックします。

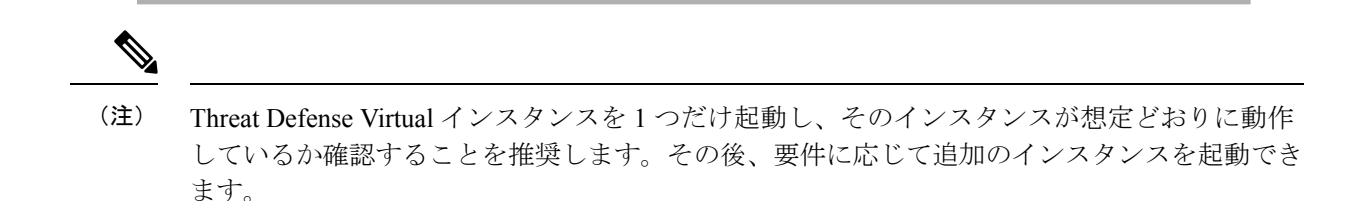

# Amazon VPC ダッシュボードコンソール:GWLB エンドポイントの 作成およびカスタマー VPC のルーティングの設定

両方の CloudFormation テンプレートを展開後、GWLB エンドポイントを作成し、カスタマー VPC のルーティングを設定する必要があります。

### GWLB エンドポイントの作成

- ステップ1 AWS 管理コンソールで、[サービス (Services)]>[ネットワーキングおよびコンテンツ配信 (Networking & Content Delivery)]>[VPC]>[エンドポイントサービス (Endpoint Services)] の順に選択します。
   ステップ2 [エンドポイントサービスの作成 (Create Endpoint Service)]をクリックします。
   ステップ2 [ロードバランサタイプ (Lead belonger type)]で[ゲートウェイ (Cotenser)]を確却します。
- **ステップ3** [ロードバランサタイプ(Load balancer type)] で [ゲートウェイ(Gateway)] を選択します。
- **ステップ4** [使用可能なロードバランサ(Available load Balancers)] で、Auto Scale の展開の一部として作 成されたゲートウェイロードバランサを選択します。
- ステップ5 [作成 (Create)]をクリックします。
- **ステップ6**新たに作成したエンドポイントサービスのサービス名をコピーします。
- ステップ7 [サービス (Services)]>[ネットワーキングおよびコンテンツ配信 (Networking & Content Delivery)]>[VPC]>[エンドポイント (Endpoints)]の順に選択します。
- ステップ8 [エンドポイントの作成 (Create endpoint)]をクリックします。
- **ステップ9** [サービスカテゴリ (Service category)]で[その他のエンドポイントサービス (Other endpoint services)]を選択します。
- **ステップ10** [サービス名 (Service name)]にサービスの名前を入力し、[サービスの確認 (Verify service)] を選択します。
- ステップ11 [VPC] フィールドで、エンドポイントを作成する VPC、[アプリケーションVPC(App VPC)] を選択します。
- ステップ12 [サブネット (Subnets)]で、エンドポイントを作成するサブネット、[出力サブネット (Egress subnet)]を選択します。

- ステップ13 [IPアドレスタイプ(IP address type)]で[IPv4]オプションを選択して、エンドポイントネット ワーク インターフェイスに IPv4 アドレスを割り当てます。
- ステップ14 [エンドポイントの作成 (Create endpoint)]をクリックします。
- ステップ15 [サービス (Services)]>[ネットワーキングおよびコンテンツ配信 (Networking & Content Delivery)]>[VPC]>[エンドポイントサービス (Endpoint services)]の順に選択し、[エンド ポイント接続 (Endpoint Connections)]タブをクリックし、事前に作成した[エンドポイントID (Endpoint ID)]を選択して、[アクション (Actions)]>[エンドポイント接続要求の受け入れ (Accept endpoint connection request)]の順にクリックします。

### カスタマー **VPC** のルーティングの設定

- ステップ1 AWS 管理コンソールで、[サービス (Services)]>[ネットワーキングおよびコンテンツ (Networking & Content)]>[仮想プライベートクラウド (Virtual Private Cloud)]>[ルート テーブル (Route tables)]の順に選択します。
- ステップ2 入力ルートテーブルを作成し、次の手順を実行します。
  - **1.** [**アクション**(Actions)]>[**ルートの編集**(Edit routes)]の順にクリックします。
  - IPv4の場合は、[ルートの追加(Add route)]をクリックします。[宛先(Destination)]に、 アプリケーションサーバーのサブネットの IPv4 CIDR ブロック(10.0.1.0/24)を入力しま す。[ターゲット(Target)]で、VPC エンドポイントを選択します。
  - **3.** [変更の保存(Save Changes)] をクリックします。
  - [エッジの関連付け(Edge Associations)]タブで[エッジの関連付けの編集(Edit edge associations)]をクリックし、[インターネットゲートウェイ(Internet gateway)]を選択します。
  - 5. [変更の保存 (Save Changes)] をクリックします。
- **ステップ3** アプリケーションサーバーがあるサブネットのルートテーブルを選択し、次の手順を実行します。
  - **1.** [**アクション**(Actions)]>[**ルートの編集**(Edit routes)]の順にクリックします。
  - IPv4の場合は、[ルートの追加(Add route)]をクリックします。[宛先(Destination)]に、
     0.0.0.0/0 と入力します。[ターゲット(Target)]で、VPC エンドポイントを選択します。
  - **3.** [変更の保存(Save Changes)] をクリックします。
- **ステップ4** ゲートウェイロードバランサのエンドポイントがあるサブネットのルートテーブルを選択し、 次の手順を実行します。
  - 1. [アクション(Actions)]>[ルートの編集(Edit routes)]の順にクリックします。

- IPv4の場合は、[ルートの追加(Add route)]をクリックします。[宛先(Destination)]に、
   0.0.0.0/0と入力します。[ターゲット(Target)]で、インターネットゲートウェイを選択します。
- **3.** [変更の保存(Save Changes)] をクリックします。

## Amazon CloudWatch: 展開の検証

テンプレートの展開が成功したら、Amazon CloudWatch コンソールに移動して、ログが収集され、必要なアラームが作成されていることを確認します。

#### ログ

ログファイルを確認して、Management Centerの接続に関する問題をトラブルシューティングします。

#### 手順

- ステップ1 AWS 管理コンソールで、[サービス (Services)]>[管理とガバナンス (Management and Governance)]>[CloudWatch]の順に選択します。
- **ステップ2** [ロググループ(Log groups)]をクリックし、表示されているいずれかのロググループをクリックしてログを表示します。

### アラーム

必要なアラームが Amazon CloudWatch コンソールで作成されていることを確認します。

- ステップ1 AWS 管理コンソールで、[サービス (Services)]>[管理とガバナンス (Management and Governance)]>[CloudWatch]の順に選択します。
- ステップ2 [アラーム(Alarms)]>[すべてのアラーム(All Alarms)]の順にクリックして、スケールアウ トおよびスケールイン機能をトリガーする条件とともにアラームのリストを表示します。

翻訳について

このドキュメントは、米国シスコ発行ドキュメントの参考和訳です。リンク情報につきましては 、日本語版掲載時点で、英語版にアップデートがあり、リンク先のページが移動/変更されている 場合がありますことをご了承ください。あくまでも参考和訳となりますので、正式な内容につい ては米国サイトのドキュメントを参照ください。